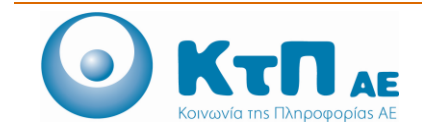

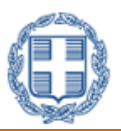

# «Ολοκληρωμένο Σύστημα Παρακολούθησης και Καταγραφής Αλιευτικών Δραστηριοτήτων»

## ΠΙΝΑΚΑΣ ΠΕΡΙΕΧΟΜΕΝΩΝ

| Εφαρ | ομογή Ι | Ιιστοποιητικών1                                                  |
|------|---------|------------------------------------------------------------------|
| 1.1. | Εισαγ   | /ωγή1                                                            |
| 1.2. | Επισκ   | ώπηση Επιλογών Εφαρμογής1                                        |
| 1.3. | Διαδι   | κασίες Εφαρμογής1                                                |
| 1.5  | 3.1.    | Καταχώρηση Αιτήματος Εξαγωγής1                                   |
| 1.5  | 3.2.    | Καταχώρηση Αιτήματος Εισαγωγής5                                  |
| 1.3  | 3.3.    | Έγκριση / Απόρριψη αιτήματος Εξαγωγής / Εισαγωγής / Επανεξαγωγής |

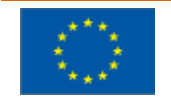

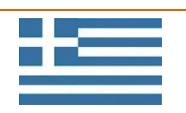

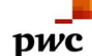

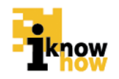

# Εφαρμογή Πιστοποιητικών

#### 1.1. Εισαγωγή

Η εφαρμογή πιστοποιητικών παρέχει λειτουργικότητα για τους πλοιοκτήτες και πρώτους αγοραστές για τη καταχώρηση αιτημάτων εισαγωγής, εξαγωγής και επανεξαγωγής αλιευμάτων και τη δημιουργία σχετικών πιστοποιητικών. Επίσης επιτρέπει στους υπαλλήλους της γενικής διεύθυνσης και των περιφερειακών διευθύνσεων αλιείας την παρακολούθηση και έγκριση ή απόρριψη τέτοιων αιτημάτων.

### 1.2. Επισκόπηση Επιλογών Εφαρμογής

Η διαδικτυακή εφαρμογή πιστοποιητικών παρέχει τις ακόλουθες επιλογές λειτουργικότητας:

- Καταχώρηση Αιτήματος Εξαγωγής
- Καταχώρηση Αιτήματος Εισαγωγής
- Καταχώρηση Αιτήματος Επανεξαγωγής
- Έγκριση / Απόρριψη Αιτήματος Εξαγωγής / Εισαγωγής / Επανεξαγωγής

#### 1.3. Διαδικασίες Εφαρμογής

### 1.3.1. Καταχώρηση Αιτήματος Εξαγωγής

Ο χρήστης με ρόλο Εμπόρου πλοηγείται στη σελίδα εισόδου της εφαρμογής. Για την είσοδο στην εφαρμογή απαιτείται το ΑΦΜ και ο αντίστοιχος κωδικός πρόσβασης του χρήστη.

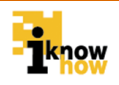

| Καλωσήρθατε στο Διαδικτυακή Πύλη Αλιείας ΟΣΠΑ                       |
|---------------------------------------------------------------------|
| Οδοκλησωμένο Σύστημο<br>Παρεχολούθηστε Αλικέσε                      |
|                                                                     |
| Είσοδος                                                             |
| ΑΜΑΣ/ΑΦΜ: GRC00005998                                               |
| Κωδικός :                                                           |
| Είσοδος                                                             |
|                                                                     |
|                                                                     |
| <ul> <li>Αίτηση εγγραφής χρήστη</li> <li>Εξέλιξη αίτησης</li> </ul> |
|                                                                     |
|                                                                     |

Μετά την πρόσβαση στην εφαρμογή ο χρήστης πατάει στο σύνδεσμο 'Πιστοποιητικά' για να μεταβεί στην αντίστοιχη σελίδα.

| Ανάθεση Κωδικού Κυβερνήτη        | Ηλεκτρονικές Αιτήσεις | Αλιεία | Ιστορικο Ημερολόγιο | Πιστοποιητικά | Εμπορία | Επιθεωρήσεις |
|----------------------------------|-----------------------|--------|---------------------|---------------|---------|--------------|
|                                  |                       |        |                     |               |         |              |
| • Αίτηση εξαγωγ                  | ής                    |        |                     |               |         |              |
| <ul> <li>Απηση επανεί</li> </ul> | πτις<br>ξαγωγής       |        |                     |               |         |              |

Από τις διαθέσιμες επιλογές πατάει το σύνδεσμο 'Αίτηση Εξαγωγής' για να μεταβεί στην αντίστοιχη σελίδα.

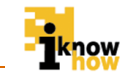

| Ανάθεση Κωδικού Κυβερνήτη | Ηλεκτρονικές Αιτήσει | ς Αλιεία Ιστορ        | ικο Ημερολόγιο | Πιστοποιητικά         | Εμπορία | Επιθεωρήσεις            |    |  |  |  |
|---------------------------|----------------------|-----------------------|----------------|-----------------------|---------|-------------------------|----|--|--|--|
|                           |                      |                       |                |                       |         |                         |    |  |  |  |
|                           |                      |                       |                |                       |         |                         |    |  |  |  |
| Στοιχεία Εξαγωγέα         |                      |                       |                |                       |         |                         |    |  |  |  |
| Νομική μ                  | ορφή                 | IKE                   |                | Επωνυμία              | Δ       | οκιμαστικός Έμττορος ΙΚ | Œ2 |  |  |  |
| Διακριτικ                 | ός τίτλος            | τεςτ                  |                | АФМ                   | 32      | 21654987                |    |  |  |  |
| Διεύθυνσι                 | ı (                  | Δοκιμαστική Διευθυνση |                | Ηλεκτρονική Διεύθυνση | te      | st@ɛEmporos.gr          |    |  |  |  |
| Τηλέφωνο                  | ,                    | 2109898985            |                | FAX                   | 21      | 109898985               |    |  |  |  |
| Στοι                      | Στοιχεία εξαγωγής    |                       |                |                       |         |                         |    |  |  |  |
| Χώρα εξα                  | ηωγής                | Austria               | -              | Σκοπός εξαγωγής       | Г       | ια κατανάλωση           | •  |  |  |  |
|                           |                      |                       |                |                       |         |                         |    |  |  |  |
| Αποθήκ                    | ευσι                 | Ακύρωση               | Επόμενο        |                       |         |                         |    |  |  |  |

Συμπληρώνει τα αντίστοιχα πεδία και πατάει το κουμπί 'Αποθήκευση'. Στη συνέχεια πατάει το κουμπί 'Επόμενο' για να μεταβεί στην επόμενη σελίδα.

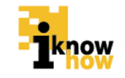

| η Κωδικού Κυβερνήτη Ηλεκτρονικές  | Αιτήσεις Αλιεία      | Іσторіко Н           | μερολόγιο Πισ         | τοποιητικά         | Εμπορία Ι         | Επιθεωρήσεις     |                    |           |
|-----------------------------------|----------------------|----------------------|-----------------------|--------------------|-------------------|------------------|--------------------|-----------|
|                                   |                      |                      |                       |                    |                   |                  |                    |           |
|                                   |                      |                      |                       |                    |                   |                  |                    |           |
| Πληροφορί                         | ες Αλίευσι           | ης Εξαγά             | ομενων Π              | ροιόντ             | ωv                |                  |                    |           |
| Αριθμός παρτίδας                  | GRC201404            | 14000039             | Прос                  | <b>σθήκη</b>       |                   |                  |                    |           |
| Όνομα αλιευτικού<br>σκάφους       | Αριθμός<br>νηολογίου | Διακριτικό<br>κλήσης | Ημερομηνία<br>αλιείας | Είδος              | Συνολικό<br>βάρος | Βάρος εξαγωγής   | Όνομα<br>πλοιάρχου | Ενέργειες |
| ΑΓΙΟΣ ΒΑΛΕΝΤΙΝΟΣ                  | AM320                | SW2459               | 2014                  | Siganus<br>Iuridus | 1.0               | 1                | МІХАНА "           | ×         |
| Λεπτομέρειες μετα                 | φοράς ———            |                      |                       |                    |                   |                  |                    |           |
| Όνομα εξαγωγέα                    | Δοκιμαστι            | κός Έμπορος ΙΚΕ      | 2 Διεύθ               | Ιυνση              | Δοκιμ             | αστική Διευθυνση |                    |           |
| Χώρα εξαγωγής                     | Austria              | •                    | Τόπος αναχώρησης      | _                  | Αεροδρόμιο Ελ. 💌  | ]                |                    |           |
| Όνομα σκάφους                     | Test                 |                      | Σημαία                | A                  | ιU                |                  |                    |           |
| Αριθμός δελτίου<br>σιδηροδρομικής | Test                 |                      | Αριθμός πτήσης        | Т                  | est               |                  |                    |           |
| μεταφοράς<br>Αριθμός καταχώρησης  | Test                 |                      | Αριθμοί               | 1                  | 1                 |                  |                    |           |
| φορτηγού                          | Tust                 |                      | εμπορευματοκιβωτί     | n.                 | ·                 |                  |                    |           |
| L                                 |                      |                      |                       |                    |                   |                  |                    |           |
|                                   |                      |                      |                       |                    |                   |                  |                    |           |
| Αποθήκευσι                        | Ακύρωση              |                      | Επισύναψη εντύτ       | των                |                   |                  |                    |           |
|                                   |                      |                      |                       |                    |                   |                  |                    |           |

Σε αυτό το στάδιο ο έμπορος δηλώνει την ή τις παρτίδες για εξαγωγή καθώς και τα λοιπά στοιχεία της αίτησης εξαγωγής. Με την συμπλήρωση των στοιχείων ο χρήστης πατάει το κουμπί 'Αποθήκευση' και μετά το κουμπί 'Επισύναψη Εντύπων' για τη μετάβαση στην οθόνη επισύναψης των σχετικών εντύπων.

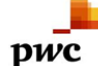

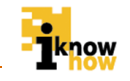

| Ανάθεση Κωδικού Κυβερνήτη | Ηλεκτρονικές Αιτήσεις | Αλιεία      | Ιστορικο Ημερολόγιο              | Πιστοποιητικά | Εμπορία | Επιθεωρήσεις |
|---------------------------|-----------------------|-------------|----------------------------------|---------------|---------|--------------|
|                           |                       |             |                                  |               |         |              |
|                           |                       |             |                                  |               |         |              |
| Επισ                      | συναπτόμενα           | έντυτ       | πα                               |               |         |              |
| Έντυπο 1                  | Επιλ                  | ογή αρχείου | ) Δεν έχει επιλεγεί κανένα αρχεί | o             |         |              |
| Έντυπο 2                  | Επιλ                  | ογή αρχείου | Δεν έχει επιλεγεί κανένα αρχεί   | 'o            |         |              |
| Έντυπο 3                  | Επλ                   | ογή αρχείου | ) Δεν έχει επιλεγεί κανένα αρχεί | o             |         |              |
| Έντυπο 4                  | Επιλ                  | ογή αρχείου | ) Δεν έχει επιλεγεί κανένα αρχεί | o             |         |              |
| Έντυπο 5                  | Επιλ                  | ογή αρχείου | ) Δεν έχει επιλεγεί κανένα αρχεί | o             |         |              |
|                           |                       |             |                                  |               |         |              |
|                           |                       |             |                                  |               |         |              |
|                           |                       |             |                                  |               |         |              |
| Υποβολι                   | Ακυ                   | ρωση        |                                  |               |         |              |
|                           |                       |             |                                  |               |         |              |

Ο χρήστης επισυνάπτει τα απαραίτητα έντυπα και πατάει το κουμπί 'Υποβολή'. Με την υποβολή του αιτήματος προβάλλεται μήνυμα επιβεβαίωσης της υποβολής του αιτήματος.

### 1.3.2. Καταχώρηση Αιτήματος Εισαγωγής

Ο χρήστης με ρόλο Εμπόρου πλοηγείται στη σελίδα εισόδου της εφαρμογής. Για την είσοδο στην εφαρμογή απαιτείται το ΑΦΜ και ο αντίστοιχος κωδικός πρόσβασης του χρήστη.

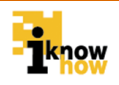

| Καλωσήρθατε στο Διαδικτυακή Πύλη Αλιείας ΟΣΠΑ                      |
|--------------------------------------------------------------------|
| ΟΣΠΑ<br>Ολοκληρωμένο Σύστημα<br>Παροκολούθησης Αλιείας             |
|                                                                    |
| Είσοδος                                                            |
| ΑΜΑΣ/ΑΦΜ: GRC000005998                                             |
| Κωδικός :                                                          |
| Είσοδος                                                            |
|                                                                    |
|                                                                    |
| <ul> <li>Αίτηση εγγραφής χρήστη</li> <li>Εξέλξη αίτησης</li> </ul> |
|                                                                    |
|                                                                    |

Μετά την πρόσβαση στην εφαρμογή ο χρήστης πατάει στο σύνδεσμο 'Πιστοποιητικά' για να μεταβεί στην αντίστοιχη σελίδα.

| Ανάθεση Κωδικού Κυβερνήτη          | Ηλεκτρονικές Αιτήσεις | Αλιεία | Ιστορικο Ημερολόγιο | Πιστοποιητικά | Εμπορία | Επιθεωρήσεις |
|------------------------------------|-----------------------|--------|---------------------|---------------|---------|--------------|
|                                    |                       |        |                     |               |         |              |
| • Αίτηση εξαγωγ                    | ńş                    |        |                     |               |         |              |
| • Αίτηση εισαγω<br>• Αίτηση επανεί | γής<br>ξαγωγής        |        |                     |               |         |              |

Από τις διαθέσιμες επιλογές πατάει το σύνδεσμο 'Αίτηση Εισαγωγής' για να μεταβεί στην αντίστοιχη σελίδα.

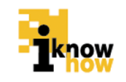

| Ανάθεση Κωδικού Κυβερνήτη    | Ηλεκτρονικές Αιτήσεις | Αλιεία | Ιστορικο Ημερολόγιο | Πιστοποιητικά | Εμπορία | Επιθεωρήσεις |
|------------------------------|-----------------------|--------|---------------------|---------------|---------|--------------|
|                              |                       |        |                     |               |         |              |
|                              |                       |        |                     |               |         |              |
| Νέα αίτηση<br>Δεν υπάρχουν α | ιτήσεις.              |        |                     |               |         |              |

Στη σελίδα αυτή πατάει στο κουμπί 'Νέα Αίτηση' για τη δημιουργία νέας αίτησης εισαγωγής.

| Ανάθεση Κωδικού Κυβερνήτη | Ηλεκτρονικές Αιτήσεις | Αλιεία     | Ιστορικο Ημερολόγιο | Πιστοποιητικά | Εμπορία | Επιθεωρήσεις |
|---------------------------|-----------------------|------------|---------------------|---------------|---------|--------------|
|                           |                       |            |                     |               |         |              |
|                           |                       |            |                     |               |         |              |
| Υποβολή αίτη              | Υποβολή αίτησης από   |            |                     | •             |         |              |
| Στοιχεία νόμ              | ιμου εκπροσώπου       |            |                     |               |         |              |
| Ονοματεττώνι              | υμο                   | Ιδιοκτήτης | ;                   |               |         |              |
| Αρ. Ταυτότητα             | Σ021365               |            |                     |               |         |              |
| ΑΦM                       |                       | 85214796   | 33                  |               |         |              |
| Ηλεκτρονική Δ             | Ηλεκτρονική Διεύθυνση |            |                     |               |         |              |
| Τηλέφωνο                  |                       |            |                     |               |         |              |
| Χώρα εισαγωγ              | νής                   | Australia  | 1 [                 | •             |         |              |
| Τύπος εισαγω              | γής                   | Άμεση      | [                   | •             |         |              |
|                           |                       |            |                     |               |         |              |
| Αποθήκ                    | ευση Ακύρωση          | Επόμε      | evo                 |               |         |              |

Συμπληρώνει τα απαιτούμενα στοιχεία και πατάει στο κουμπί 'Αποθήκευση'. Στη συνέχεια πατάει το κουμπί 'Επόμενο' και μεταβαίνει στη σελίδα του επόμενου σταδίου της αίτησης.

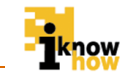

| Ανάθεση Κωδικού Κυβερνήτη | Ηλεκτρονικές Αιτήσεις | Αλιεία | Ιστορικο Ημερολόγιο | Πιστοποιητικά | Εμπορία | Επιθεωρήσεις |
|---------------------------|-----------------------|--------|---------------------|---------------|---------|--------------|
|                           |                       |        |                     |               |         |              |
|                           |                       |        |                     |               |         |              |
| Πιστοπι                   | οιητικά               |        |                     |               |         |              |
| Προσθ                     | ήκη πιστοποιητικού    |        |                     |               |         |              |
| Ат                        | οθήκευση Ακύρωσ       | ση Επ  | τόμενο              |               |         |              |

Ο χρήστης πατάει το κουμπί 'Προσθήκη Πιστοποιητικού' για τη δημιουργία του πιστοποιητικού εισαγωγής για το επιθυμητό αλίευμα.

| Προσθήκη πιστοποιητικού          |           |                   |           |   |          |
|----------------------------------|-----------|-------------------|-----------|---|----------|
| Αριθμός πιστοποιητικού           |           | Είδος αλιεύματος  | Εττιλέξτε | • | Â        |
| Είδος ττιστοττοιητικού           | Επιλέξτε  | Αριθμός νηολογίου |           |   |          |
| Κιλά εισαγωγής                   | 0.0       | Κωδικός Taric     |           |   |          |
| Μέτρα διαχείρισης και διατήρησης | ©NAI ®OXI |                   |           |   |          |
| Επανεξαγωγή                      | ©NAI ®OXI |                   |           |   |          |
| Όνομα σκάφους                    |           | Λήξη άδειας       |           |   | E        |
| Ημέρες αλίευσης                  | 0         |                   |           |   |          |
| Φορτωτική                        |           | Κτηνιατρικό       |           |   |          |
| Τιμολόγιο                        |           |                   |           |   |          |
| Δήλωση εξαγωγέα                  |           | Ημερομηνία        |           |   |          |
| Επικύρωση κράτους σημαίας        |           | Ημερομηνία        |           |   |          |
| Λεπτομέρειες μεταφοράς           |           |                   |           |   |          |
| Χώρα/λιμάνι                      | Όχημα     | Container         |           |   |          |
| Μεταφόρτωση εν ττλω              | ©NAI ⊛OXI |                   |           |   | -        |
| •                                |           |                   |           | • |          |
|                                  |           |                   |           | _ | <u> </u> |

Ο χρήστης συμπληρώνει τα απαραίτητα στοιχεία για το πιστοποιητικού εισαγωγής και πατάει το κουμπί 'Προσθήκη'. Υπάρχει η δυνατότητα προσθήκης πολλών πιστοποιητικών στην ίδια αίτηση εισαγωγής.

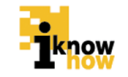

Με την ολοκλήρωση της προσθήκης των πιστοποιητικών ο χρήστης πατάει το κουμπί 'Αποθήκευση' και μετά το κουμπί 'Επόμενο' για τη μετάβαση στην οθόνη επισύναψης των σχετικών εντύπων.

| Ανάθεση Κωδικού Κυβερνήτη | Ηλεκτρονικές Αιτήσεις | Αλιεία      | Ιστορικο Ημερολόγιο              | Πιστοποιητικά | Εμπορία | Επιθεωρήσεις |
|---------------------------|-----------------------|-------------|----------------------------------|---------------|---------|--------------|
|                           |                       |             |                                  |               |         |              |
|                           |                       |             |                                  |               |         |              |
| Επια                      | συναπτόμενα           | ÉVTU        | πα                               |               |         |              |
| Έντυπο 1                  | Eπλ                   | ογή αρχείου | ) Δεν έχει επιλεγεί κανένα αρχεί | o             |         |              |
| Έντυπο 2                  | Eπλ                   | ογή αρχείου | ) Δεν έχει επιλεγεί κανένα αρχεί | o             |         |              |
| Έντυπο 3                  | (Επιλ                 | ογή αρχείου | ) Δεν έχει επιλεγεί κανένα αρχεί | o             |         |              |
| Έντυπο 4                  | Επιλ                  | ογή αρχείου | ) Δεν έχει επιλεγεί κανένα αρχεί | o             |         |              |
| Έντυπο 5                  | (Επιλ                 | ογή αρχείου | ) Δεν έχει επιλεγεί κανένα αρχεί | o             |         |              |
|                           |                       |             |                                  |               |         |              |
|                           |                       |             |                                  |               |         |              |
| Υποβολή                   | Ακύ                   | οωση        |                                  |               |         |              |

Ο χρήστης επισυνάπτει τα απαραίτητα έντυπα και πατάει το κουμπί 'Υποβολή'. Με την υποβολή του αιτήματος προβάλλεται μήνυμα επιβεβαίωσης της υποβολής του αιτήματος.

#### 1.3.3. Έγκριση / Απόρριψη αιτήματος Εξαγωγής / Εισαγωγής / Επανεξαγωγής

Ο χρήστης με ρόλο Υπαλλήλου Υπηρεσίας Αλιείας πλοηγείται στη σελίδα εισόδου στην εφαρμογή. Για την είσοδο στην εφαρμογή απαιτείται η εισαγωγή του username και κωδικού του χρήστη.

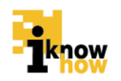

| Καλωσήρ | θατε στο Διαδικτυακή Πύλη Αλιείας ΟΣΠΑ                   |
|---------|----------------------------------------------------------|
|         | Είσοδος<br>ΙD Χρήστη: USER_TEST3<br>Κωδικός :<br>Είσοδος |

Για τη διαχείριση των αιτήσεων ο χρήστης πρέπει να πατήσει στο σύνδεσμο 'Διαχείριση Αιτήσεων' από το μενού πλοήγησης.

| Ανάθεση Κωδικού | Επιθεωρήσεις                                                                                  | Αλιεία | Αιτήσεις | Διαχείριση Αιτήσεων | Διαχείριση Προαναγγελιών | Αναφορές | Εντολές Ελέγχου |
|-----------------|-----------------------------------------------------------------------------------------------|--------|----------|---------------------|--------------------------|----------|-----------------|
|                 |                                                                                               |        |          |                     |                          |          |                 |
|                 |                                                                                               |        |          |                     |                          |          |                 |
| н               | Ιλεκτρονικ                                                                                    | ές Αιτ | ήσεις    |                     |                          |          |                 |
|                 | <ul> <li>Αιτήσεις Αλιείας</li> <li>Αιτήσεις εγγραφής χ</li> <li>Αιτήσεις εισαγωγής</li> </ul> | φήστη  |          |                     |                          |          |                 |

Στη σελίδα που προβάλλεται ο χρήστης επιλέγει το σύνδεσμο 'Αιτήσεις εξαγωγής / εισαγωγής / επανεξαγωγής' και μεταβαίνει στην αντίστοιχη σελίδα.

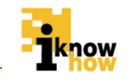

| Ανάθεση Κωδικού | Επιθεωρήσεις            | Αλιεία | Αιτήσεις       | Διαχείριση Αιτήσεων | Διαχείριση Προαναγγελιών | Αναφορές | Εντολές Ελέγχου |
|-----------------|-------------------------|--------|----------------|---------------------|--------------------------|----------|-----------------|
|                 |                         |        |                |                     |                          |          |                 |
|                 |                         |        |                |                     |                          |          |                 |
|                 | Ημερομηνία              |        | Ονοματεπώνυ    | μο Ενέργειες        |                          |          |                 |
|                 | 2014-04-18 20:03:18.919 |        | Alexander Test |                     |                          |          |                 |

Στη σελίδα που προβάλλεται ο χρήστης επιλέγει την αίτηση την οποία θέλει να εγκρίνει / απορρίψει. Με την επιλογή της αίτησης προβάλλεται η σελίδα με τα στοιχεία της.

| Ανάθεση Κωδικού | Επιθεωρήσεις Αλι      | ιεία Αιτήσεις | Διαχείριση Αιτήσεων | Διαχείριση Προαναγγελιών | Αναφορές | Εντολές Ελάγχου |
|-----------------|-----------------------|---------------|---------------------|--------------------------|----------|-----------------|
|                 |                       |               |                     |                          |          |                 |
|                 |                       |               |                     |                          |          |                 |
| Σ               | τοιχεία αίτη          | σης           |                     |                          |          |                 |
| Yπc             | οβολή αίτησης από     | Εισαγω        | γέας                |                          |          |                 |
| Ovo             | οματεπώνυμο           | Ale           | xander Test         |                          |          |                 |
| RΦN             | ÂΦM                   |               | 212121              | Πατρώνυμο                |          | Test            |
| Διεί            | ύθυνση                | Tes           | t                   | Αρ. Ταυτότητας           |          | Test            |
| Τηλ             | Τηλέφωνο              |               | t                   | Ηλεκτρονική Διεύθυν      | ση       | test12@test.com |
| п               | Ιιστοποιητικ          | κά            |                     |                          |          |                 |
| Ąŗ              | ριθμός πιστοποιητικού | Είδος         | Προβολή             |                          |          |                 |
| 12              | 2345                  | Αθερίν        | • <b>Q</b>          |                          |          |                 |
| Λόγ             | γος απόρριψης         |               |                     |                          |          |                 |
| A               | Αποδοχή Απόρριψη      | ι Εττιστροφή  |                     |                          |          |                 |

Σε αυτή τη σελίδα ο χρήστης Υπηρεσίας Αλιείας μπορεί να απορρίψει ή να εγκρίνει μια αίτηση εξαγωγής / εισαγωγής / επανεξαγωγής πατώντας το κουμπί 'Αποδοχή' 'η 'Απόρριψη'.

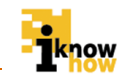

Το παρόν παραδοτέο υποβάλλεται από την ένωση εταιριών ("η Ένωση" ή "ο Ανάδοχος") PricewaterhouseCoopers Business Solutions A.E. ("PwC") και iknowhow Πληροφορική Α.Ε. ("IKH") στα πλαίσια της από 24/04/2013 (υπ. αριθμ. 1113) σύμβασης μεταξύ της Ένωσης με την Κοινωνία της Πληροφορίας Α.Ε. (ο "Πελάτης"), αναφορικά με το έργο Ολοκληρωμένο Σύστημα Παρακολούθησης και Καταγραφής των Αλιευτικών Δραστηριοτήτων (το "Έργο"). Το παρόν έχει εκδοθεί από την Ένωση για αποκλειστική χρήση και όφελος του Πελάτη / Τελικού Δικαιούχου και μόνο μέσα στα πλαίσια του εν λόγω Έργου.

Η Ένωση δεν έχει προβεί σε κανενός είδους ελεγκτικό, λογιστικό, φορολογικό, οικονομικό και νομικό έλεγχο των πρωτογενών στοιχείων που έχουν τεθεί στη διάθεση της από τον Πελάτη. Όλα τα πρωτογενή στοιχεία και οι πρωτογενείς πληροφορίες που έχουν δοθεί από τον Πελάτη στην Ένωση έχουν χρησιμοποιηθεί «ως έχουν», η δε απόδειξη της εγκυρότητας τους βαρύνει τον Πελάτη. Η Ένωση ουδεμία ευθύνη φέρει για πράξεις ή παραλείψεις των οργάνων διοίκησης, υπαλλήλων και συνεργατών του Πελάτη, καθώς και για την επεξεργασία στοιχείων που ουδέποτε της υπεβλήθησαν ή της υπεβλήθησαν λανθασμένα ή εκπρόθεσμα.

Δεν θα πρέπει να βασιστείτε στις πληροφορίες που περιλαμβάνονται στο παρόν έγγραφο χωρίς να λάβετε προηγουμένως ειδική επαγγελματική συμβουλή. Δεν παρέχεται οποιαδήποτε εγγύηση (ρητά ή σιωπηρά) αναφορικά με την ακρίβεια ή πληρότητα των πληροφοριών που περιλαμβάνονται στο παρόν έγγραφο και, στο βαθμό που επιτρέπεται από το νόμο, η Ένωση, τα στελέχη, οι υπάλληλοι και οι αντιπρόσωποι της δεν αποδέχονται οποιαδήποτε ευθύνη και δεν αναλαμβάνουν οποιαδήποτε υποχρέωση για οποιαδήποτε πράξη ή παράλειψη δική σας ή τρίτου ή για οποιαδήποτε απόφαση ληφθεί με βάση τις πληροφορίες που περιλαμβάνονται στην παρούσα. Η Ένωση δεν φέρει ευθύνη από τη χρήση του παρόντος για λόγους ελεγκτικούς, λογιστικούς, φορολογικούς, οικονομικούς, νομικούς, κτλ από τρίτους.Οι τελικές αποφάσεις του έργου λαμβάνονται πάντοτε από τη Διοίκηση του Πελάτη. Η Ένωση δε λαμβάνει αποφάσεις για θέματα που εμπίπτουν στην αρμοδιότητα του Πελάτη.

© 2014 PricewaterhouseCoopers Business Solutions Α.Ε.και iknowhow Πληροφορική Α.Ε. Με επιφύλαξη όλων των νομίμων δικαιωμάτων.

Η επωνυμία 'PwC' αναφέρεται στην εταιρεία μέλος του δικτύου στην Ελλάδα, και σε μερικές περιπτώσεις μπορεί να αναφέρεται στο δίκτυο των εταιρειών μελών της PwC. Κάθε εταιρεία μέλος αποτελεί μια ξεχωριστή νομική οντότητα. Για περισσότερες πληροφορίες, παρακαλούμε επισκεφθείτε το www.pwc.com/structure.